# 供应室平台比价流程操作手册

## 加入对比

### 搜索界面每个产品的右上角有增加"加入对比"四个字

| 科研采购平台 | 55                                                            |                |                    | Q                          | 测试PI       |    | 2 我的购物车(8)                                     |
|--------|---------------------------------------------------------------|----------------|--------------------|----------------------------|------------|----|------------------------------------------------|
| 默认 销量◆ | 价格 * _ 生产厂家 _ 总代理 _ 独家代理                                      | □ 一级代理         | □ 二级代理             | □ 普通经销商 □ 促销               | □ 平台合营     | 首位 | 共 <mark>4</mark> 商品                            |
|        | - 石小<br>样品管,13ml,100x16mm,圆底,聚苯乙烯材质,500个<br>包<br>■ 张三企业       | □□)并 / 恒泰 平台合营 | ग्र <sup>-</sup> 5 | 双伯/已表<br>500/包,2000个/<br>箱 | <u>□</u> 州 | 中心 | 加入対比<br>ジ ¥ 960<br>*960-0<br>加入防物车             |
|        | 样品管,5ml,75x12mm,圆底,聚苯乙烯材质,适用于浙<br>式细胞仪:<br>雪 张三企业             | 1. 恒泰<br>平台合营  | 55.16              | 500/包,2000个/<br>箱          | 一个工作日      |    | 加入対比<br>ジ¥1,560<br><del>×1560.0</del><br>加入购物车 |
|        | 样品管,5ml,75x12mm,圆底,聚丙烯材质,适用于流式<br>细胞仪FACSCan,500个/包<br>霅 张三企业 | t 恒泰<br>平台合营   | 55.16              | 500/包,2000个/<br>箱          | 一个工作日      |    | 加入対比<br>¥1,920<br><del>¥1920.0</del><br>加入购物年  |

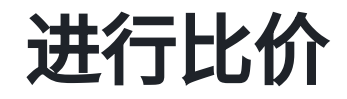

### 点击加入对比,底部弹出所选产品,对比产品需要选择至少3个不同供应商进行比价

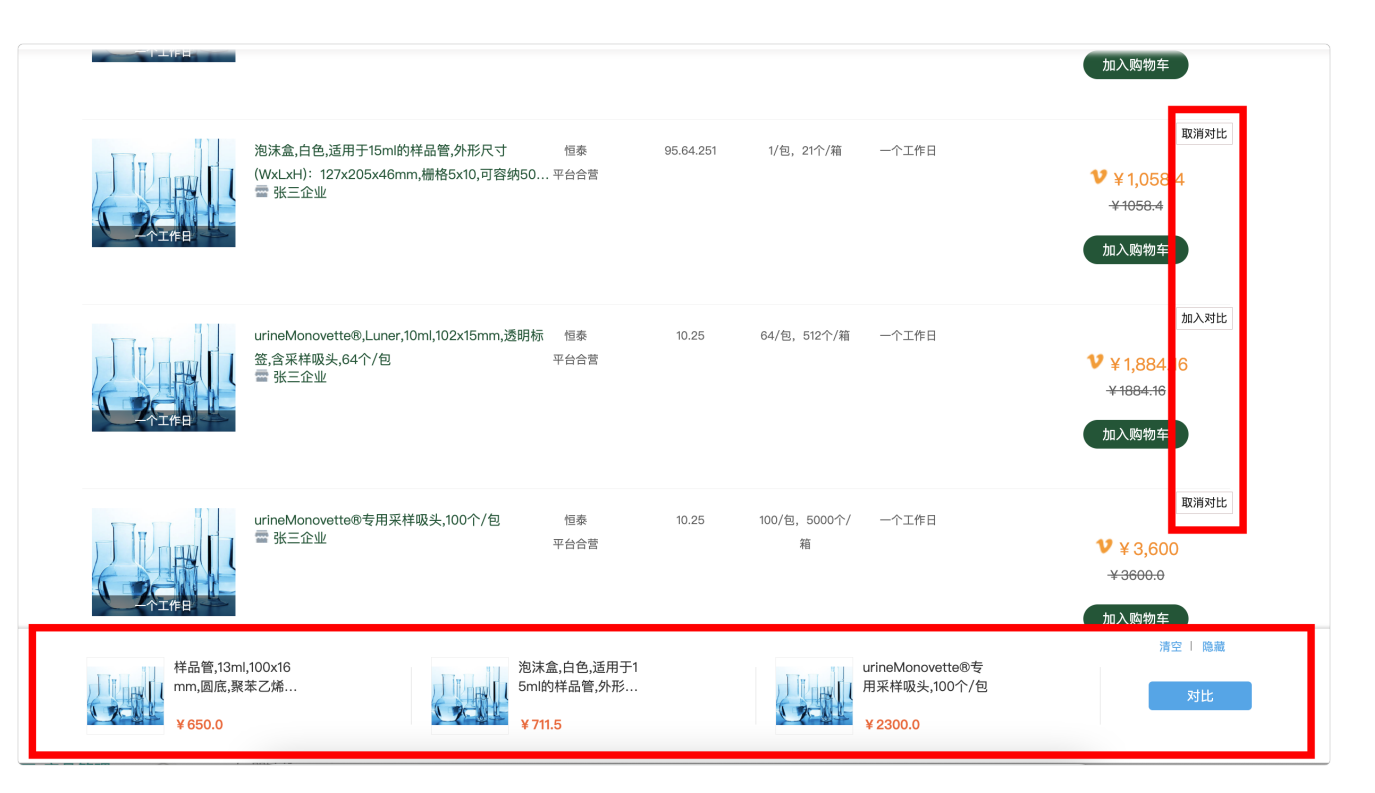

### 比价结果

正常选择3个不同供应商的同一产品进行对比, 系统会根据所选的第一个产品进行推荐,按照相同品牌、货号、规 格3个维度搜索产品中按照价格排序,由低到高的3个不同供应商同 一产品,加入对比列表内。

对比界面生成对比记录要求选择其中一款产品, 系统判断所选产品是否为最低价产品,如果不是最低价产品, 需要填写(未选择最低价产品原因)。

| ◎ 音页 > 产品对比<br>当前时间:2024, | /8/2 11:13:35                                                   |                                                                          |                |                                                               |                                                               | <b>芦</b> 酚柳苹(11)                                                |
|---------------------------|-----------------------------------------------------------------|--------------------------------------------------------------------------|----------------|---------------------------------------------------------------|---------------------------------------------------------------|-----------------------------------------------------------------|
|                           |                                                                 |                                                                          |                |                                                               |                                                               |                                                                 |
| 产品                        | 样品管,13ml,100x16mm,<br>商城价: ¥ 650<br>市场价: ¥ 960<br>立即购买<br>加入购物车 | .urineMonovette®,Lune.<br>育城介: ¥1227.6<br>市场介: ¥1884.16<br>立即時英<br>加入時物车 | 池沫盒,带盖,白色,适用于. | 样品管,5ml,75x12mm,<br>高級价: ¥1025<br>市场价: ¥1560<br>立即购买<br>加入购物车 | 样品管,5ml,75x12mm,<br>育城价: ¥1250<br>市场价: ¥1920<br>立即购买<br>加入购物车 | 样品管,16.5ml,130x17m<br>簡紙价:¥1662.5<br>市场价:¥2580<br>立即购买<br>加入购物车 |
| 供应商                       | 张三企业                                                            | 张三企业                                                                     | 张三企业           | 张三企业                                                          | 张三企业                                                          | 张三企业                                                            |
| 货号                        | 55.16                                                           | 10.25                                                                    | 95.64.253      | 55.16                                                         | 55.16                                                         | 55.16                                                           |
| CAS号                      | 无                                                               | 无                                                                        | 无              | 无                                                             | 无                                                             | 无                                                               |
| 品牌                        | 恒泰                                                              | 恒泰                                                                       | 恒泰             | 恒泰                                                            | 恒泰                                                            | 恒泰                                                              |
| 规格/包装                     | 500/包, 2000个/<br>箱                                              | 64/包,512个/箱                                                              | 1/包, 112个/箱    | 500/包, 2000个/<br>箱                                            | 500/包, 2000个/<br>箱                                            | 500/包, 2000个/<br>箱                                              |
| 售卖单位                      | 箱                                                               | 箱                                                                        | 箱              | 箱                                                             | 箱                                                             | 箱                                                               |
| 存储条件                      | 见包装                                                             | 见包装                                                                      | 见包装            | 见包装                                                           | 见包装                                                           | 见包装                                                             |
| 现货状态                      | 一个工作日                                                           | 一个工作日                                                                    | 一个工作日          | 一个工作日                                                         | 一个工作日                                                         | 一个工作日                                                           |
| 未选择最低价原因:                 |                                                                 |                                                                          |                |                                                               |                                                               |                                                                 |
|                           |                                                                 | 生成报                                                                      | 价单 生成报价单       | 并前往购买                                                         |                                                               |                                                                 |

## 比价单详情

点击生成比价单后,系统记录比价信息,并且 进入比价单详情界面 「可在比价单详情界面进行打印比价单,或者直接界面采购」

打印比价单功能增加逻辑判断:如比价单未关联订单,则无法 打印比价单

比价单若已关联订单则立即购买按钮隐藏

| 科研采购平台       | 可输入产品名称、货号或商                                  | 家名称进行提索    |                                            | Q         | 测试PI              | 2 我的购物车(9)           |
|--------------|-----------------------------------------------|------------|--------------------------------------------|-----------|-------------------|----------------------|
| 比价单生成时间:2024 | 4–08–02 09:22:48                              |            |                                            | 温馨提示:产品   | 价格为比价时记录价格,3      | <b>E际购买以购买时间价格为准</b> |
| <i>†</i> *8  | 地球盒,白色,适用于15ml.<br>高級价: ¥7115<br>市场价: ¥1058.4 |            | 样晶管,5ml,75x12mm,<br>務議价:¥1025<br>市场价:¥1560 | <br>元相关推荐 | <b>5</b><br>无相关推荐 | 6<br>无相关推荐           |
| 供应商          | 张三企业                                          | 张三企业       | 张三企业                                       |           |                   |                      |
| 货号           | 95.64.251                                     | 95.813.001 | 55.16                                      |           |                   |                      |
| CAS号         | 无                                             | 无          | 无                                          |           |                   |                      |
| 品牌           | 恒泰                                            | 恒泰         | 恒泰                                         |           |                   |                      |
| 规格/包装        | 1/包,21个/箱                                     | 35/包,35个/箱 | 500/包, 2000个/<br>箱                         |           |                   |                      |
| 售卖单位         | 箱                                             | 箱          | 箱                                          |           |                   |                      |
| 存储条件         | 见包装                                           | 见包装        | 见包装                                        |           |                   |                      |
| 現货状态         | 一个工作日                                         | 一个工作日      | 一个工作日                                      |           |                   |                      |
| * 未选择最低价原因:  |                                               |            |                                            |           |                   |                      |
|              |                                               | 打印报货       | ) <sup>4</sup>                             |           |                   |                      |

## 打印比价单

### 打印比价单,建议打印横版; 打印比价单功能增加逻辑判断:如比价单未关联订单,则无法打印 比价单

| $\leftarrow \rightarrow$ | 3 5           | devshoushi.gongyingshi.com/item/print-price-parity?id=44                                  |        |             |                   |        |               |            |           | 9             | 、☆       |
|--------------------------|---------------|-------------------------------------------------------------------------------------------|--------|-------------|-------------------|--------|---------------|------------|-----------|---------------|----------|
|                          |               |                                                                                           | ÷      |             |                   |        |               |            |           |               |          |
| 教研室名和                    | 尔:测试教         | R研室 采购人:测试PI 联系方式                                                                         | ;: 888 | 88,13811145 | 560               |        |               |            | 比价即       | 寸间:2024-08-02 | 11:15:09 |
| 订单号:L                    | 20240802      | 200003                                                                                    |        |             |                   |        |               |            |           |               |          |
| 序号                       | 供应<br>商名<br>称 | 商品名称                                                                                      | 品牌     | 货号          | 規格                | 单<br>位 | 货期            | 商品分<br>类   | 单价<br>(元) | 供应商联系电<br>话   | 备注       |
| 1                        | 张三<br>企业      | 样品管,13ml,100x16mm,圆底,聚苯乙烯材质,500个/包                                                        | 恒泰     | 55.16       | 500/包,<br>2000个/箱 | 箱      | 一个<br>工作<br>日 | 常用生<br>化试剂 | 960.0     | 133333333333  | 选中       |
| 2                        | 张三<br>企业      | urineMonovette®,Luner,10ml,102x15mm,透明标签,含采样吸头,64个/包                                      | 恒泰     | 10.25       | 64/包,<br>512个/箱   | 箱      | 一个<br>工作<br>日 | 常用生<br>化试剂 | 1884.16   | 13333333333   |          |
| 3                        | 张三<br>企业      | 泡沫盒,带盖,白色,适用于样品管Ø10.8mm,外形尺寸(WxLxH): 85x100x65mm,栅格<br>5x4,可容纳20个样品管                      | 恒泰     | 95.64.253   | 1/包, 112<br>个/箱   | 箱      | 一个<br>工作<br>日 | 常用生<br>化试剂 | 3292.8    | 13333333333   |          |
| 4                        | 张三<br>企业      | 样品管,5ml,75x12mm,圆底,聚苯乙烯材质,适用于流式细胞仪:<br>FACSCanto,FACSAria,FACSCalibur,LRS2,FC500等,500个/叠装 | 恒泰     | 55.16       | 500/包,<br>2000个/箱 | 箱      | 一个<br>工作<br>日 | 常用生<br>化试剂 | 1560.0    | 13333333333   | 系统<br>推荐 |
| 5                        | 张三<br>企业      | 样品管.5ml,75x12mm,圆底,聚丙烯材质,适用于流式细胞仪FACSCan,500个/包                                           | 恒泰     | 55.16       | 500/包,<br>2000个/箱 | 箱      | 一个<br>工作<br>日 | 常用生<br>化试剂 | 1920.0    | 13333333333   | 系统<br>推荐 |
| 6                        | 张三<br>企业      | 样品管,16.5ml,130x17mm,圆底,聚苯乙烯材质,250个/包                                                      | 恒泰     | 55.16       | 500/包,<br>2000个/箱 | 箱      | 一个<br>工作<br>日 | 常用生<br>化试剂 | 2580.0    | 13333333333   | 系统<br>推荐 |
| 未选择最<br>低价原因             |               |                                                                                           |        |             |                   |        |               |            | 6         | /共成           |          |
| 采购小组(                    | 签字):          |                                                                                           |        |             |                   |        |               |            |           |               |          |

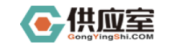

#### 采购比价单

教研室名称:测试教研室 采购人:测试PI

联系方式: 88888,13811145560

比价时间:2024-08-02 11:15:09

订单号:L2024080200003

| 序号 | 供应<br>商名<br>称 | 商品名称                                                                                              | 品牌     | 货号                | 规格                    | 单<br>位 | 货期               | 商品<br>分类       | 单价<br>(元)   | 供应<br>商 联<br>毛<br>话 | 备注     |
|----|---------------|---------------------------------------------------------------------------------------------------|--------|-------------------|-----------------------|--------|------------------|----------------|-------------|---------------------|--------|
| 1  | 张三<br>企业      | 样品管,13ml,100x16mm,圆底,聚苯乙<br>烯材质,500个/包                                                            | 恒<br>泰 | 55.<br>16         | 500/<br>包,200<br>0个/箱 | 箱      | ー<br>个<br>作<br>日 | 常用<br>生化<br>试剂 | 960.0       | 1333<br>3333<br>333 | 选<br>中 |
| 2  | 张三<br>企业      | urineMonovette®,Luner,10ml,102x1<br>5mm,透明标签,含采样吸头,64个/包                                          | 恒<br>泰 | 10.<br>25         | 64/包,<br>512个/<br>箱   | 箱      | 一 作<br>日<br>日    | 常用<br>生化<br>试剂 | 1884.1<br>6 | 1333<br>3333<br>333 |        |
| 3  | 张三<br>企业      | 泡沫盒,带盖,白色,适用于样品管Ø10.<br>8mm,外形尺寸(WxLxH): 85x100x65<br>mm,栅格5x4,可容纳20个样品管                          | 恒<br>泰 | 95.<br>64.<br>253 | 1/包,1<br>12个/箱        | 箱      | 一个<br>工作<br>日    | 常用<br>生化<br>试剂 | 3292.8      | 1333<br>3333<br>333 |        |
| 4  | 张三<br>企业      | 样品管,5ml,75x12mm,圆底,聚苯乙烯<br>材质,适用于流式细胞仪:FACSCant<br>o,FACSAria,FACSCalibur,LRS2,FC5<br>00等,500个/叠装 | 恒泰     | 55.<br>16         | 500/<br>包,200<br>0个/箱 | 箱      | 一个<br>工作<br>日    | 常用<br>生化<br>试剂 | 1560.0      | 1333<br>3333<br>333 | 系统推荐   |
| 5  | 张三<br>企业      | 样品管,5ml,75x12mm,圆底,聚丙烯材<br>质,适用于流式细胞仪FACSCan,500<br>个/包                                           | 恒泰     | 55.<br>16         | 500/<br>包,200<br>0个/箱 | 箱      | 一个<br>工作<br>日    | 常用<br>生化<br>试剂 | 1920.0      | 1333<br>3333<br>333 | 系<br>统 |

| 序号 | 供应<br>商名<br>称 | 商品名称                                     | 品牌 | 货号        | 规格             | 单<br>位 | 货期    | 商品<br>分类 | 单价<br>(元) | 供应<br>商 联<br>系 电<br>话 | 备注          |
|----|---------------|------------------------------------------|----|-----------|----------------|--------|-------|----------|-----------|-----------------------|-------------|
|    |               |                                          |    |           |                |        |       |          |           |                       | 推荐          |
| 6  | 张三<br>企业      | 样品管,16.5ml,130x17mm,圆底,聚苯<br>乙烯材质,250个/包 | 恒泰 | 55.<br>16 | 500/<br>包, 200 | 箱      | 一个工作日 | 常用<br>生化 | 2580.0    | 1333<br>3333          | 系<br>统<br>推 |

## 我的比价记录

比价记录入口及比价列表页面;

1、搜索产品时,页面顶部左侧"我的比较记录"入口

2、买家中西,左侧导航栏【我的关注---》 我的比价记录】

| 科研采                            | 购平       | 合 返回首页           |                |                                                                                  |            | 客服持         | 热线:4006065352     | 意见反馈 投诉商家               | 2 购物车(11)    |
|--------------------------------|----------|------------------|----------------|----------------------------------------------------------------------------------|------------|-------------|-------------------|-------------------------|--------------|
| 📋 采购平台i                        | 订单 🗸     | 我的比价记录           |                |                                                                                  |            |             |                   |                         |              |
| \land 竞价需求                     | ~        | 比价单编号:           | Et             | :价生成时间:                                                                          |            | <b>11</b> 至 | 31                |                         |              |
| 🗅 系统外采则                        | 沟 ~      | 产品货号:            |                | 查询                                                                               |            |             |                   |                         |              |
|                                | 結算 〜     | 比价单导             | 关联英语           | 产品名称                                                                             | 從早         | 品牌          |                   | 比价时间                    | 場 <i>4</i> 5 |
| 💫 与商家自约                        | 结算 🗸     | 60145            | 大歌手与           | 7 101010                                                                         | <u>д</u> 5 | 10/4        | A0107 E348        | CC (/1 # 3 [4]          | DRIF         |
| ℅ 我的关注<br>部の際物本                | ^        | BJD2024080200002 | L2024080200003 | 样品管,13ml,100x1<br>6mm,圆底,聚苯乙<br>烯材质,500个/包                                       | 55.16      | 恒泰          | 500/包,2000个/<br>箱 | 2024-08-02 11:15:09     | 查看详情         |
| 我的购物事<br>我的收藏<br>我的消息<br>我的比价证 | -<br>2录  | BJD2024080200001 | L2024080200001 | 泡沫盒,白色,适用<br>于15ml的样品管,<br>外形尺寸(WxLx<br>H):127x205x46<br>mm,栅格5x10,可<br>容纳50个样品管 | 95.64.251  | 恒泰          | 1/包,21个/箱         | 2024–08–02 09:22:4<br>8 | 查看详情         |
| 人 实验室管理<br>投诉供应商               | 望 へ<br>雨 | BJD2024080100005 |                | PCR 工作托盘底<br>座,黄色,5个/箱                                                           | 95.988.004 | 恒泰          | 5/包,75个/箱         | 2024-08-01 13:33:37     | 查看详情         |
| 意见反馈                           |          | BJD2024080100004 | L2024080100002 | PCR 工作托盘底<br>座,黄色,5个/箱                                                           | 95.988.004 | 恒泰          | 5/包,75个/箱         | 2024-08-01 11:54:50     | 查看详情         |
| 成员管理<br>实验室信息<br>平台账户          | ļ        | BJD2024080100003 | L2024080100003 | 样品管,16.5ml,130<br>x17mm,圆底,聚苯<br>乙烯材质,250个/<br>包                                 | 55.16      | 恒泰          | 500/包,2000个/<br>箱 | 2024-08-01 11:47:08     | 查看详情         |
| 权限详情                           |          | BJD2024080100002 |                | 样品管,13ml,100x1<br>6mm,圆底,聚苯乙                                                     | 55.16      | 恒泰          | 500/包,2000个/<br>箱 | 2024-08-01 11:45:47     | 查看详情         |

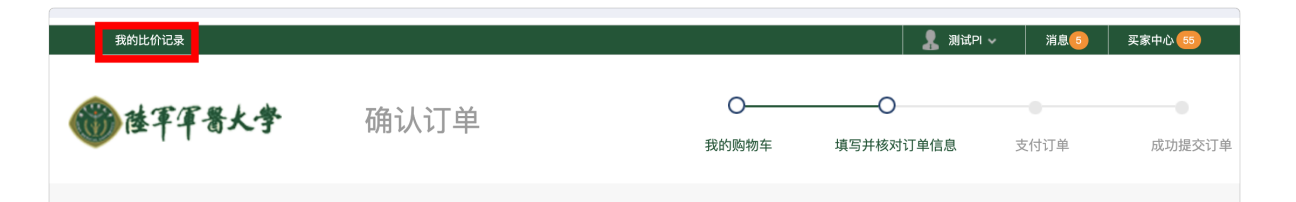

### 生成订单

生成比价单并前往购买,会直接跳转至生成订单界面,

且会携带比价单所选产品信息;

订单生成之后,比价单上的订单号、实验室、采购人等信息会自动显示

一个比价单最多可关联一个订单;

一个订单最多可关联 5 个比价单;

生成订单界面可关联比价单,也支持上传其他比价材料(支持word, excel图片等类型,上限10个附件,单企附件最太为10M)

| 我的比价记录             |                                                                         |                                       | 🤱 Mide         | → 消息(5) 买家中心(55) |
|--------------------|-------------------------------------------------------------------------|---------------------------------------|----------------|------------------|
| 陸軍軍番大學             | 确认订单                                                                    | ○→→→→→→→→→→→→→→→→→→→→→→→→→→→→→→→→→→→→ | Q<br>填写并核对订单信息 | 支付订单 成功握交        |
| 收货人信息<br>          | <b>避</b> 试内 重庆市 市辖区 沙纤规区 1                                              | 查询题v小题v题v                             | 138****5580    | ⑦ 添加新地址<br>修改 删除 |
| 选择支付方式<br>资验室 信用账户 | 可用佘额:¥976,948.05 申请增加信用额度请                                              | 联系 <b>單在线客服</b>                       |                |                  |
| 产品清单               |                                                                         |                                       |                | € 返回修改购物车        |
|                    | 商品信息                                                                    | 规格                                    | 单价 (元)         | 数量 小计 (元)        |
|                    | 样品館,13ml,100x16mm,圓底,要苯乙<br>構材质,500个/包<br>cas: 无<br>近号: 55.16<br>品牌: 恒泰 | 500/台, 2000个/箱                        | ¥ 650.00       | 1 ¥ 650.00       |
| 关联比价单:<br>比价单号:    | BJD2024073100006 윤名: 桦윤뺱,13ml,100x16n                                   | nm,圆底,聚苯乙烯材质,500个/包                   | 货号:55.16 品牌:恒  | \$               |
| 其他比价材料: 选择文        | 等 支持word, excel, 服片等英型, 上层10个制件, 单个制件                                   | <u> </u>                              |                |                  |
| 给卖家留言:             |                                                                         |                                       |                |                  |
|                    |                                                                         |                                       | 商品件数:          | 1件               |
|                    |                                                                         |                                       | 应付总额           | ¥650.00          |
|                    |                                                                         |                                       |                | 提交订单             |
|                    |                                                                         |                                       |                |                  |

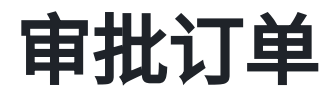

PI审核带有比价单信息的订单界面,可查看比价信息及比价材料

|             |                                                                  |                   | 欢迎您,测试PI                                     | 退出   消息 5   买家中心 55          |
|-------------|------------------------------------------------------------------|-------------------|----------------------------------------------|------------------------------|
| 科研采购平       | 台 命 返回首页                                                         | 客朋                | <sub>服热线</sub> : <mark>4006065352 意见反</mark> | 馈 投诉商家 🔁 购物车(8)              |
| □ 采购平台订单 ∧  | 确认审核                                                             |                   |                                              |                              |
| 全部订单        | ■ [1] 温馨提示:请确认订单信息                                               |                   |                                              |                              |
| 待审批订单 💿     |                                                                  | 1:25:37           |                                              |                              |
| 待收货订单 2     | 产品名称                                                             | 产品货号              | 单价*数量                                        | 产品总价                         |
| 申诉单列表       | 样品管,5ml,75x12mm,圆底,聚苯乙烯材质,适用<br>于流式细胞仪:FACSCanto,FAC             | 55.16             | ¥1,025.00*1                                  | ¥1,025.00                    |
|             | 关联比价单:<br>比价单号:BJD2024073100002 品名:样品管,5ml,75x12mm,圆             | ]底,聚苯乙烯材质,适用于流式细胞 | 则义: FACSCanto,FACSAria,FAC                   | SCalibur,LRS2,FC500等,500个/叠装 |
| 采购列表<br>草稿箱 | 货号:55.16 品牌:恒泰<br>其他比价材料:                                        |                   |                                              |                              |
| 白 系统外采购 へ   | ● WechatlMG69.jpg 73K 下载 ● moban2.xls 20K 下载 ● moban2.xls 20K 下载 |                   |                                              |                              |
| 订单创建        |                                                                  |                   |                                              |                              |
| 订单列表        |                                                                  |                   |                                              |                              |
| 草稿箱         |                                                                  |                   |                                              |                              |
| ❀ 平台统一结算 ∧  |                                                                  |                   |                                              |                              |
| 我的账单        |                                                                  |                   |                                              |                              |
| ♀ 与商家自结算 ∧  |                                                                  |                   |                                              |                              |

### 订单详情

### 订单详情页显示比价单信息,和比价材料

### 可通过订单详情点击比价单号进去查看比价详情

| 00 (A. 18) - AA 187 - 1                                                                                                    | THE R LEWIS CO. LANSING MICH.                                                                                                    |                                                                                                    |                                    |                                                                |                                                                                  |                                                                                                    |                   |                     |
|----------------------------------------------------------------------------------------------------|----------------------------------------------------------------------------------------------------|----------------------------------------------------------------------------------------------------|------------------------------------|----------------------------------------------------------------|----------------------------------------------------------------------------------|----------------------------------------------------------------------------------------------------|-------------------|---------------------|
| 前位置: 首贞 >                                                                                                    | 6家中心 > 1J単時                                                                                                    |                                                                                                    |                                    |                                                                | _                                                                                |                                                                                                    |                   |                     |
| 订单编号: Li                                                                                                    | 2024073100001                                                                                                    | enn i                                                                                                    | 丁单状态: 批准支付                         | 订单总价: ¥1,025.00                                                | 修改记录 砕い                                                                          | (/批准                                                                                               |                   |                     |
| <b>下</b> 単                                                                                                    | 批准支付                                                                                                    | 接受订单                                                                                                    | 发资                                 | 備认班权                                                           |                                                                                  |                                                                                                    |                   |                     |
| 024-07-31                                                                                                    |                                                                                                    |                                                                                                    |                                    |                                                                |                                                                                  |                                                                                                    |                   |                     |
| 下单人:                                                                                                    | 测试PI                                                                                                    | 用户单位:                                                                                                    | 陆军军医大学测试实                          | 下章时间: 2024-07-31 12:25:37                                      |                                                                                  |                                                                                                    |                   |                     |
| 支付方式:                                                                                                    | -                                                                                                    |                                                                                                    |                                    |                                                                |                                                                                  |                                                                                                    |                   |                     |
| 订单信息                                                                                                    |                                                                                                    |                                                                                                    |                                    |                                                                |                                                                                  |                                                                                                    |                   |                     |
| 供应商信息                                                                                                    |                                                                                                    |                                                                                                    |                                    |                                                                |                                                                                  |                                                                                                    |                   |                     |
| 店铺名                                                                                                    | : 张三企业                                                                                                    |                                                                                                    |                                    |                                                                |                                                                                  |                                                                                                    |                   |                     |
| 联系方式                                                                                                    | : 哆哆哆 13693399185                                                                                                    |                                                                                                    |                                    |                                                                |                                                                                  |                                                                                                    |                   |                     |
|                                                                                                    | 村上春樹 123124123<br>1測试服 12412314                                                                                                    |                                                                                                    |                                    |                                                                |                                                                                  |                                                                                                    |                   |                     |
|                                                                                                    | 沙发上 1234123214                                                                                                    |                                                                                                    |                                    |                                                                |                                                                                  |                                                                                                    |                   |                     |
| 14.60-66-6                                                                                                    | 放散阀 1535464845                                                                                                    |                                                                                                    |                                    |                                                                |                                                                                  |                                                                                                    |                   |                     |
| H-32424                                                                                                    |                                                                                                    |                                                                                                    |                                    |                                                                |                                                                                  |                                                                                                    |                   |                     |
| 收货人信息                                                                                                    |                                                                                                    |                                                                                                    |                                    |                                                                |                                                                                  |                                                                                                    |                   |                     |
| 收货人                                                                                                    | .: 測试PI                                                                                                    |                                                                                                    |                                    |                                                                |                                                                                  |                                                                                                    |                   |                     |
|                                                                                                    |                                                                                                    |                                                                                                    |                                    |                                                                |                                                                                  |                                                                                                    |                   |                     |
| 电话号码                                                                                                    | 88888,13811145560                                                                                                    |                                                                                                    |                                    |                                                                |                                                                                  |                                                                                                    |                   |                     |
| 电话号F<br>收货地址                                                                                                    | 3:88888,13811145560<br>4:重庆市,市辖区,沙坪坝区查                                                                                                    | 資源w小測v测v                                                                                                    |                                    |                                                                |                                                                                  |                                                                                                    |                   |                     |
| 电话号码<br>收货地站<br>关联比价单信息                                                                                                    | 3:89888,13811145560<br>1:重庆市,市辖区,沙坪坝区查                                                                                                    | 資源v小測v潤v                                                                                                    |                                    |                                                                |                                                                                  |                                                                                                    |                   |                     |
| 电话号码<br>收货地站<br>关联比价单信息<br>比价单等                                                                                                    | <ul> <li>88888,13811145560</li> <li>重庆市,市辖区,沙坪坝区重</li> <li>BJD2024073100002</li> </ul>                                                                                                    | 資測v小測v測v<br>高名: 样品質.5mi,75x1;                                                                                                    | 2mm.圆底,聚苯乙烯材质,适用                   | 于流式相對仪:FACSCanto,FACSAria,FACSC                                | alibur,LRS2,FC500%,5001                                                          | /叠装                                                                                                |                   |                     |
| 电话号fi<br>收货地站<br>关联比价单信息<br>比价单f<br>货号: 5                                                                                                    | <ul> <li>88888,13811145560</li> <li>重庆市,市辖区,沙坪坝区重</li> <li>BJD2024073100002 長</li> <li>5.16 品牌:恒泰</li> </ul>                                                                                                    | 資源v小潤v潤v<br>高名: 样品管,5ml,75x1                                                                                                    | 2mm.圓底,聚萃乙烯材质,适用                   | 于追武規胞仪:FACSCanto,FACSAria,FACSC                                | alibur,LRS2,FC500等,500个                                                          | /叠装                                                                                                |                   |                     |
| 电话号6<br>收货地站<br>关联比价单信息<br>比价单6<br>货号:5                                                                                                    | <ul> <li>ま88888,13811145560</li> <li>主 重庆市,市辖区,沙圩坝区登</li> <li>⇒ BJD2024073100002 ≦</li> <li>5.16 品牌: 恒泰</li> </ul>                                                                                                    | 資源v小潤v潤v<br>副名: 样品管,5mi,75x1                                                                                                    | 2mm,圓底,聚萃乙烯材质,适用                   | 于遗武揭鹳仪:FACSCanto,FACSAria,FACSC                                | alibur,LRS2,FC500왕,500기                                                          | 7/叠装                                                                                               |                   |                     |
| 电话号FF<br>收货地数<br>关联比价单信息<br>比价单号<br>货号:5<br>算快比价材料<br>窗 Wee                                                                                                    | 3: 88888,13811145560<br>4: 重庆市,市辖区,沙坪坝区登<br>5: BJD2024073100002 着<br>5.16 品牌: 恒泰<br>thatMG69,jpg 73K 下载 1                                                                                                    | 資源v小谱v測v<br>高名: 样品質,5ml,75x12<br>録 moban2.xks 20K 下                                                                                                    | 2mm、黑笔、聚苯乙烯材质、适用 <sup>。</sup>      | 子道式UBB代:FACSCanto,FACSAria,FACSC                               | alibur,LRS2,FC500₩,5001                                                          | )/叠装                                                                                               |                   |                     |
| 电话号F<br>收货地址<br>关联比价单值息<br>比价单号<br>货号:5<br>暴使什价材料<br>豪 Wer                                                                                                    | <ol> <li>88888,13811145560</li> <li>重庆市,市辖区,沙坪坝区登</li> <li>BJD2024073100002 着</li> <li>5.16 品牌:恒泰</li> <li>that#MG89.jpg 73K 下載 !</li> </ol>                                                                                                    | 資源v小高v測v<br>高名: 样品堂,5mi,75x1;<br>谷 moban2.xls 20K T                                                                                                    | 2mm.圆能,聚苯乙烯材质,适用 <sup>;</sup><br>電 | 于说式把脸锐:FACSCanto,FACBAria,FACSC                                | alibur,LRS2,FC500%,5001                                                          | //叠装                                                                                               |                   |                     |
| 电话号f<br>收货地址<br>关联比价单信息<br>比价单句<br>货号:5<br>算他计价材料<br>窗 Wer<br>物流信息                                                                                                    | 3:8888,33811145560<br>: 重庆市,市辖区,沙井堤区登<br>5:8,JD2024073100002 着<br>5:16 高峰:恒泰<br>that#MG69.jpg 73K 下盤 1                                                                                                    | 音器v小离v器v<br>品名:样品管,5mi,75x12<br>☞ moben2.xls 20K T                                                                                                    | 2mm.圆能,聚浆乙烯材质,适用 <sup>;</sup><br>2 | 于我试想警视:FACSCanto,FACSAria,FACSC                                | allbur,LRS2,FC500%,5001                                                          | //                                                                                                 |                   |                     |
| 电话号码<br>収货地址<br>关联比价单值息<br>比价单码<br>货号:5<br>器供计价材料<br>豪 Wer<br>物液信息<br>預计到货时间                                                                                                    | 3:88888,3811145560<br>: 重庆市,市辖区,沙井珉区登<br>5:8JD2024073100002<br>5:16 武禄:恒泰<br>that8MG69.jpg 73K 下载<br>1:                                                                                                    | 首都小小哥∨哥∨<br>品名: 样品管,5mi,75x1<br>☞ moban2.xls 20K 下                                                                                                    | 2mm.圆笔.聚苯乙烯材质.适用<br>至              | 予想式機器校:FACSCanto,FACSArta,FACSC                                | allbur,LRS2,FC500%,5001                                                          | >/叠装                                                                                               |                   |                     |
| 电话号码<br>収货地址<br>关联比价单值息<br>比价单码<br>货号:5<br>解供比价材料<br>窗 Wer<br>物流信息<br>预计到货时间<br>买家编言 补充5                                                                                                    | 3:88883,13811145560<br>:重庆市,市辖区,沙井顶区登<br>:BJD2024073100002 &<br>5:6.16 品牌:恒泰<br>:hat8MG69.jpg 73K 下载 1<br>1:                                                                                                    | 省謝小小園∨園∨<br>副名: 样品質,5ml,75x1<br>録 moban2.xls 20K Ţ                                                                                                    | mm.圆笔.聚苯乙烯材质.适用<br>整               | Ŧġjţwerg: fac9canto,fac9anta,fac9c                             | allbur).RS2,FC500행,5001                                                          | //                                                                                                 |                   |                     |
| 电话号<br>收货地址<br>关联比价单值息<br>近价单号<br>资号:5<br>第使比价材料<br>一般的<br>新计划货时间<br>天家留直 补充(<br>测试订单                                                                                                    | 4:88888,1381145560 5: 豊庆市,市辖区,沙井坂区登 5: BJD2024073100002 ▲ 5: BJD2024073100002 ▲ 5: 6: 品碑: 恒泰 shateN4369,jog 73K 下载 1:                                                                                                    | 省謝小小園∨園∨<br>品名: 样品管,5mi,75x1<br>② moban2.xls 20K Ţ                                                                                                    | 2mm.圆笔.聚苯乙烯村质.适用·<br>查             | 于波式细胞说:FACSCento,FACSAria,FACSC                                | alibur,1.892,FC500 <b>19</b> ,5001                                               | 7/叠装                                                                                               |                   |                     |
| 电话号时<br>收货地站<br>关联比价单值息<br>比价单单。<br>资号:5<br>家般什必材料<br>采家编集  补充(<br>测试订单<br>商家偏言                                                                                                    | <ul> <li>1: 8888,3311145560</li> <li>: 國政伟小增成这步科成委</li> <li>1: 国政化小增成公グ73100002 点</li> <li>1: 6 品明: 恒衡</li> <li>1: 6 品明: 恒衡</li> <li>1: 7: 6</li> </ul>                                                                                                    | 客勝小小陽∨悪∨<br>品名: 样品間.5mi,75xt1<br>☞ moban2.xls 20K Ţ                                                                                                    | imm.重度.果菜乙烯材质,适用:<br>: 覺           | FRUERER: FACECanto,FACEAni,FACEC                               | allow J.RS2,FCS00W,500°                                                          | \/優装                                                                                               |                   |                     |
| 电话号码<br>收货和助<br>关联比价单体值。<br>比价单件<br>货号:5<br>影响计小林联<br>一 全 Wer<br>物流信息<br>预计划货时间<br>天家编篇   补充1<br>测试订单<br>商家留言                                                                                                    | 1: 18888,1331146560<br>1: 重庆作为物质公式分开现成量<br>1: 面比20204073100002<br>3: 面比20204073100002<br>1: 面前<br>和484MG69.jpg 78K 下载<br>1:                                                                                                    | 常勝小小陽∨勝∨<br>品名: 样品質,5mi,75x1<br>◎ moban2.xls 20K Ţ                                                                                                    | inmu區底原菜乙烯材质适用<br>電                | ₹ØLTINERC: FACBCarto,FACBArto,FACBC                            | albar, J. PS2, FC500W, 5001                                                      | //叠装                                                                                               |                   |                     |
| 电话号。<br>收货地站<br>关联比尔单结息<br>比价单号<br>货号:5<br>器件计给材料<br>全 Wer<br>物连信息<br>所计到货时序<br>天家编言   补充(<br>测试订单<br>高家编言                                                                                                    | は、198983,1391146560<br>は、198983,1391146560<br>は、19月2024073100002 値<br>ち、10 品種:簡単<br>hatfMG60.jag 73K 下軽 1<br>は<br>こ<br>ま<br>こ<br>日<br>こ<br>日<br>こ<br>日<br>こ<br>日<br>二<br>二<br>二<br>二<br>二<br>二<br>二<br>二<br>二<br>二<br>二<br>二<br>二                                                                                                    | 常形小う用い用い<br>品名: 样品質_5mi,75x1<br>◎ moban2.xls 20K 7<br>品類                                                                                                    | timen.圆底.要答乙烯材质,适用<br>容            | 子道式研究化: FACSCanto,FACSAria,FACSC<br>PACSCanto,FACSCAria,FACSC  | albw/J.RS2,FC500联,6001                                                           | //量装                                                                                               |                   | 数量                  |
| 电话码<br>收货地<br>关联比价单结思<br>此价单结<br>货号:5<br>留 使计价单结<br>量 Wer<br>物流信息<br>预计到货时后<br>实面面 1 补充行<br>测试订单<br>商家 圖言                                                                                                    | 1: 08983.3311146500<br>1: 国政令小物國公司外國國委<br>1: 国政公司300002                                                                                                    | 常影小小影∨影∨<br>品名: 样品里,5mi,75x1<br>☞ moban2.xks 20K 丁<br>品牌                                                                                                    | Thren.最低.累留乙烯材质,运用                 | 子追式振動気: FACSOanto,FACSAria,FACSO<br>P出現号                       | allbur J. 1982 / C500第,5001                                                      | `/ <b>優</b> 装                                                                                      |                   | 数量                  |
| 电话码<br>收货地<br>关联比尔单结显<br>现你 : 6 2 3 3 4 4 1 4 2 4 2 4 2 4 2 4 2 4 2 4 2 4 2 4                                                                                                    | 1: 8888,131114650<br>1: 第三尺中,为物区(2)594段(2)<br>5: 第二尺中,为物区(2)594段(2)<br>5: 56 高牌: 信命<br>为物(3060)pg 73K,下意 :<br>1:<br>1:<br>2:<br>2:<br>2:<br>2:<br>2:<br>2:<br>2:<br>2:<br>3:<br>2:<br>3:<br>3:<br>3:<br>3:<br>3:<br>3:<br>3:<br>3:<br>3:<br>3                                                                                                    | 常部+小部+部<br>●名: 祥昌電(Sen(75x11<br>◎ moban2.xb 20K T<br>高.編                                                                                                    | inna區就服業之緣結長這冊<br>臺                | 子道は「BERQ: FACECanto,FACEAnis,FACEC<br>PACECanto,FACEAnis,FACEC | allow 1.852,FC500禄,500个                                                          | //昼装                                                                                               |                   | 数量                  |
| 电话号。<br>收货物<br>关联让分单组见<br>近号号:5<br>器物计分材料组<br>梁 Wei<br>物说信息<br>预计到资料和<br>关系或量   补充(<br>测试订单<br>声品名称<br>子品名称<br>开名名称                                                                                                    | 1: 08083,1311146500<br>1: 2012024073100002<br>2: 2012024073100002<br>2: 2012024073100002<br>3: 2012024073100002<br>3: 20120247<br>1: 20120<br>1: 20120<br>1: 20120<br>2: 20120<br>2: 201                                                                                                    | 和田小司の間・<br>3名: 祥品堂,5m,76ct<br>梁 moban2.xk 20K T<br>丁志式編 영泰                                                                                                    | Innu區底東之端村底运用<br>電                 | 子道式総計校: FACSCanto,FACSAria,FACSC                               | allew J. R52,PC500联,5001<br>单位<br>甲位                                             | ^/●装                                                                                               |                   | <b>政服</b>           |
| 电话号<br>收货用地<br>大概社的考虑是<br>此份地考点是<br>近日的学校<br>加强信息<br>所计的时间<br>天家電音   計算<br>調试订单<br>产品名称<br>F品名称<br>F名名表示mi,75xt<br>版で、FACSCan<br>ので5,5007(40)                                                                                                    | 1: 08983,1391146580<br>1: 国政府小物語(2)5件規模を<br>1: 国政府小物語(2)5件規模を<br>3:0 品幣: 包括<br>hetM0000 jpg 73K 71名 1<br>1:<br>1:<br>1:<br>1:<br>1:<br>1:<br>1:<br>1:<br>1:<br>1                                                                                                    | 市街小り駅へ開、 88: 村品間,5ml,75ml ※ moband2ab 20K 7 7.05.158 7.05.158 8.05.155 8.05.155 8.05.155                                                                                                    | hmm.重批.联军乙烯材质,适用-<br>- 2<br>- 章    | 子道30世紀で、FACSCanto,FACSArta,FACSC<br>デ通気等<br>55.10              | allbur,1,R52,FC500联,6001<br>单位<br>平位                                             | 2/叠装                                                                                               |                   | <b>政量</b>           |
| 电话号和<br>收货用地<br>注於中华4<br>近常1:5<br>留体计分材料<br>全 We<br>物在信息<br>所计到货时间<br>天来编章1 补充1<br>游试订单<br>南家编章2<br>严品名称<br>把口单4<br>用品第四和7844<br>路仅: PACSCan<br>200%;500个/金融                                                                                                    | 1: 18883,131114550<br>1: 1812034073700002 4<br>1: 1812034073700002 4<br>1: 181203407370002 4<br>hattMG09.jsg 73K,下名 1<br>1: 1<br>1: 1<br>1 | 年期→小副へ副・<br>各名: 〒台間.6ml,76.cl<br>② mobard.xb 20K T                                                                                                    | Imm。原紙東菜之端村鉄道用<br>電                | 子道过银程设: FACGCanto,FACGArta,FACGC<br>P品扱句<br>55.10              | albur,1.R52,PC500₩,6001<br>₩12<br>¥12                                            | Y/叠装                                                                                               |                   | <b>数量</b><br>1      |
| 电话号 (次因地)<br>交援社会全级 (公司地)<br>建築: 6 (公司中)<br>第4社会社会 (公司中)<br>第4社会社会社会社会社会社会社会社会社会社会社会社会社会社会社会社会社会社会社会                                                                                                    | 1: 08083,1311146500<br>1: 08083,1311146500<br>1: 0802034073100002<br>2: 0802034073100002<br>3: 0 品称: 昭都<br>hetHM600.jpg 73K 下数<br>1:<br>1:<br>1:<br>1:<br>1:<br>1:<br>1:<br>1:<br>1:<br>1:                                                                                                    | 末期・) 新・副<br>単<br>高名: 〒高電 A+4, 74 a t 2<br>() 一<br>() 一<br>() -<br>() -<br>() | 加小道意東平乙烯村氏道用                       | 子直式総計校: FACSCanto,FACSAria,FACSC                               | #82,FC500¥,5001<br>#91<br>¥1,025.00                                              | >/最終<br> <br> <br> <br> <br> <br> <br> <br> <br> <br> <br> <br> <br> <br> <br> <br> <br> <br> <br> | 臨前:               | <b>秋屋</b><br>1<br>2 |
| <ul> <li>単近号手<br/>(火気地)</li> <li>火気地)</li> <li>火力が中省の</li> <li>上力が申じ、</li> <li>(金) いかい</li> <li>(金) いかい</li> <li>(金) いかい</li> <li>(本) いかい</li> <li>(本) いかい</li></ul> | 1: 8888,331116500<br>1: 第三代小地福区3974162登<br>1: 第二代小地福区3974162登<br>2: 第二代本地域<br>加速<br>1: 第二代本地域<br>1: 第二代本地域<br>1                                                                                                    | (第四小) 동네종····································                                                                                                    | inneallan 東京乙烯林民运用<br>電            | 子道3世紀日代: FACBCanto,FACBAnis,FACBC<br>中画祭号<br>55.18             | #Ibur J. R52,FC500₩,6001<br>#Ibur J. R52,FC500₩,6001<br>#Ibur J. R52,FC500₩,6001 | >/叠装<br>1件摘品,商品<br>● 3                                                                             | &                 | 政量<br>1<br>1        |
| <ul> <li>电话号音<br/>(以気地)</li> <li>実現社会省社園</li> <li>社会都単</li> <li>現号: 5</li> <li>第4時十分4544</li> <li>原号: 5</li> <li>第4時十分4544</li> <li>原目の目前、</li> <li>第4時十分4544</li> <li>原目の目前、</li> <li>第4日日</li> <li>第4日日</li> <li>第4</li></ul>                                                    | 1: 8888,33114650<br>1: 8288,33114650<br>1: 8274,5482,354883<br>1: 8274,5483<br>1: 8274,5483<br>1: 1: 1: 1: 1: 1: 1: 1: 1: 1: 1: 1: 1: 1                                                                                                    | 発展・) 동네<br>発表: その表 5m,75m1<br>(日本の本) 20K 7<br>(日本の本) 20K 7<br>デポスを発<br>15<br>5<br>5<br>5<br>5<br>5<br>5<br>5<br>5<br>5<br>5<br>5<br>5<br>5                                                                                                    | innuLLR東乙烯村民运用<br>電                | 子道3世紀日代: FACBCanto,FACBAtis,FACBC                              | #Ibur J. R52,FC500₩,6001<br>#Ift<br>#Ift<br>¥1,025.00                            | */優装<br>竹井鹿品, 商品<br>♀ ;                                                                            | 各价:<br>温度:<br>品质: | 較量<br>1<br>₩        |

## 生成订单-关联比价单

从购物车或者搜索产品直接采购,订单金额大于等于5000元,系统自动提示需要关联比价单。

关联比价单:搜索比价结果中选中的产品信息,进行关联订单;已经 关联过其他订单的比价单信息不会被搜索出来;

订单维度的关联比价单,目前限制最多关联5个比价单,后续看实际使 用在进行优化调整

| E  | * 歴史公前           |                                                         |           |     |                     |    |
|----|------------------|---------------------------------------------------------|-----------|-----|---------------------|----|
| P  | 大妖山川半            |                                                         |           |     |                     | ×  |
|    | 比价单号:            | 产品名称:                                                   | 货号: 55.16 | 品牌: | 查询                  |    |
|    | 比价单号             | 产品名称                                                    | 品牌        | 货号  | 比价时间                | 操作 |
| 咲  | BJD2024073100001 | 样品管,5ml,75x12mm,圆底,聚丙烯<br>材质,适用于流式细胞仪<br>FACSCan,500个/包 | 55.16     | 恒泰  | 2024–07–31 11:10:04 | 选择 |
|    | BJD2024073100003 | 样品管,5ml,75x12mm,圆底,聚丙烯<br>材质,适用于流式细胞仪<br>FACSCan,500个/包 | 55.16     | 恒泰  | 2024–07–31 12:31:56 | 选择 |
| l  | BJD2024073100005 | 样品管,13ml,100x16mm,圆底,聚苯<br>乙烯材质,500个/包                  | 55.16     | 恒泰  | 2024–07–31 14:33:40 | 选择 |
| 51 | BJD2024073100006 | 样品管,13ml,100x16mm,圆底,聚苯<br>乙烯材质,500个/包                  | 55.16     | 恒泰  | 2024-07-31 14:36:14 | 选择 |
|    |                  |                                                         |           |     |                     |    |

|                                              |                                                                                                    | 我的购物车              | 填写并核对订单信息    | 支付订单                     | 成功提              |
|----------------------------------------------|----------------------------------------------------------------------------------------------------|--------------------|--------------|--------------------------|------------------|
| 收货人信息<br>默认地址<br>更多 ~                        | 副战斗 重庆市 市辖区 沙井                                                                                                    | 現区 重调影小语"粉"        | 138****5560  |                          | ④ 添加新地址<br>修改 删除 |
| 选择支付方式<br>● 实验室信用账户 =                        | 可用余额: <b>¥976,946.05</b> 申请增加信用                                                                                                    | 頭度请联系 <b>華在线客服</b> |              |                          |                  |
| 产品清单                                         |                                                                                                    |                    |              | e                        | )返回修改购物车         |
|                                              | 商品信息                                                                                                    | 規格                 | 单价 (元)       | 数量                       | 小计 (元)           |
| D VIEW D                                     | 紙盒,由射寒的風压紙板制成,带面和<br>分開描片<br>消息                                                                                                    | 1783, 3071738      | ¥7,478.00    |                          | ¥ 7,478.00       |
| 关联计约曲· 液抽出的自                                 | 波号: 9 Am 4 ( Am 4 ( Am |                    |              |                          |                  |
| XALEDI + · · · · · · · · · · · · · · · · · · | 单(最多5个)                                                                                                    |                    |              | 确定                       | J                |
| 其他比的材料: 選擇文件                                 | R (ESC?)                                                                                                    | 12888.87.210M      |              | 确定                       | J                |
| 其他社份材料: 直接文件<br>給食家販売:                       | R (ESC)                                                                                                    | 1989842354         |              | 确定                       |                  |
| 其他社会材料: 通用文件<br>終於來來留面:                      | RESSON                                                                                                    | 1988 # 2.5104      | 商品件数<br>在什多部 | 确定<br>::<br>:: <b>、7</b> | ₩<br>478.00      |